## Установка MS SQL Server 2014 Express вручную

Предварительно необходимо скачать и запустить файл установки с сайта Microsoft https://www.microsoft.com/en-US/download/details.aspx?id=42299, выберите сборку x64, сохраните и запустите файл на выполнение, будет выполнена распаковка архива и произведён запуск процесса установки. Выполните следующую последовательность шагов:

1. В окне SQL Server Installation Center (Центр установки SQL Server) в разделе Installation (Установка) выберите New SQL Server stand-alone installation or add features to an existing installation (Новая установка изолированного SQL Server или добавление компонентов к существующему экземпляру).

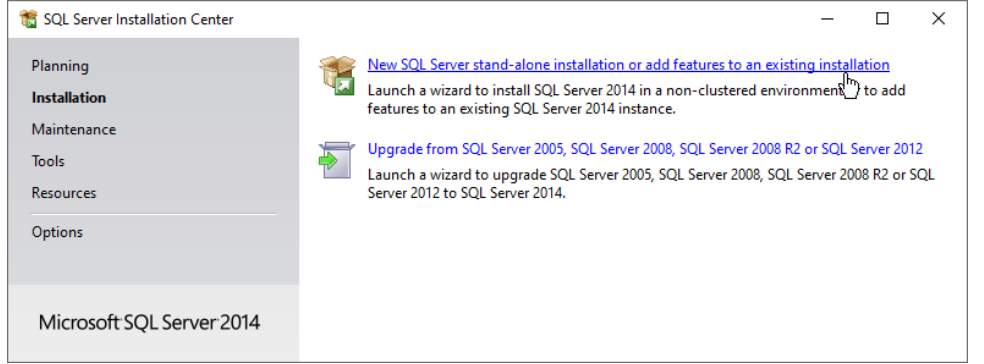

 Далее в окне License Terms (Условия лицензии) прочтите лицензионное соглашение о программном обеспечении Microsoft и затем отметьте флаг I accept the license terms (Я принимаю условия лицензионного соглашения). Нажмите на кнопку Next (Далее).

| 髓 SQL Server 2014 Setup                                                                                                    |                                                                                                    | -                                   |                                 | ×           |
|----------------------------------------------------------------------------------------------------|----------------------------------------------------------------------------------------------------|-------------------------------------|---------------------------------|-------------|
| License Terms<br>To install SQL Server 2014, yo                                                                                                    | u must accept the Microsoft Software License Terms.                                                                                                    |                                     |                                 |             |
| License Terms<br>Global Rules<br>Product Updates<br>Install Setup Files<br>Install Rules<br>Feature Selection<br>Feature Rules<br>Feature Configuration Rules<br>Installation Progress | MICROSOFT SOFTWARE LICENSE TERMS<br>MICROSOFT SQL SERVER 2014 EXPRESS<br>These license terms are an agreement between Microsoft Corporation (or based<br>live, one of its affiliates) and you. Please read them. They apply to the software m<br>which includes the media on which you received it, if any. The terms also apply to<br>updates,<br>supplements,                                                                                                    | on whe<br>amed<br>o any N           | ere you<br>above,<br>1icrosof   | t           |
| Complete                                                                                                    | <ul> <li>✓ I accept the license terms.</li> <li>☐ Turn on Customer Experience Improvement Program ("CEIP") and Error Reporting to I quality, reliability and performance of Microsoft SQL Server 2014.</li> <li>See the Microsoft SQL Server 2014 Privacy Statement for more information.</li> <li>* Microsoft SQL Server 2014 also includes a Visual Studio component that will have CEIP off by default. If Visual Studio is installed, this component will use the CEIP settings for V</li> </ul> | C<br>help im<br>setting<br>/isual S | aprove tl<br>gs turne<br>tudio. | Print<br>he |
|                                                                                                    | < Back Next >                                                                                                    | 2                                   | Cance                           |             |

3. Далее в окне Feature Selection (Выбор компонентов) выберите **Database** Engine Services (Службы компонента Database Engine) и, при необходимости,

| 🖀 SQL Server 2014 Setup                                                                                                    |                                                                                                    |                                                                                                    | >                                                                                                    |  |  |  |  |  |
|----------------------------------------------------------------------------------------------------|----------------------------------------------------------------------------------------------------|----------------------------------------------------------------------------------------------------|----------------------------------------------------------------------------------------------------|--|--|--|--|--|
| Feature Selection                                                                                                    | install.                                                                                                    |                                                                                                    |                                                                                                    |  |  |  |  |  |
| License Terms<br>Global Rules<br>Product Updates<br>Install Setup Files<br>Install Rules<br>Feature Selection<br>Feature Rules<br>Instance Configuration<br>Server Configuration<br>Database Engine Configuration<br>Feature Configuration Rules<br>Installation Progress<br>Complete | Features:<br>Instance Features<br>SQL Server Replication<br>Shared Features<br>SQL Client Connectivity S<br>Redistributable Features | n<br>SDK                                                                                                    | Feature description:         Includes the Database Engine, the core service for storing, processing and securing data. The Database Engine provides controlled access and rapid transaction processing.         Prerequisites for selected features:         Already installed:         Windows PowerShell 2.0         Microsoft .NFT Framework 3.5         Disk Space Requirements         Drive C: 1058 MB required, 7804 MB available |  |  |  |  |  |
|                                                                                                    | Select All Unselect All<br>Instance root directory:<br>Shared feature directory (x86):                                               | C:\Program Files\Microsoft SQL Server\        C:\Program Files\Microsoft SQL Server\        C:\Program Files (x86)\Microsoft SQL Server\ |                                                                                                    |  |  |  |  |  |

 В окне Instance Configuration (Настройка экземпляра) выберите значение Named instance (Именованный экземпляр) и в поле введите MSSQLSERVER. Нажмите на кнопку Next (Далее).

| 📸 SQL Server 2014 Setup                                                                                                    |                                                                          | . ,                                             |                       |                       | -  |       | × |
|----------------------------------------------------------------------------------------------------|--------------------------------------------------------------------------|-------------------------------------------------|-----------------------|-----------------------|----|-------|---|
| Instance Configuration<br>Specify the name and instance                                                                                                  | <b>1</b><br>ID for the instance of Si                                    | QL Server. Instance                             | ID becomes part of ti | ne installation path. |    |       |   |
| License Terms<br>Global Rules<br>Product Updates<br>Install Setup Files<br>Install Rules<br>Feature Selection<br>Feature Rules<br>Instance Configuration | O Default instance  Named instance:  Instance ID:  SQL Server directory: | MSSQLSERVER<br>MSSQLSERVER<br>C:\Program Files\ | Microsoft SQL Server\ | MSSQL12.SQLEXPRESS    |    |       |   |
| Server Configuration<br>Database Engine Configuration<br>Feature Configuration Rules<br>Installation Progress<br>Complete                                | Installed instances:                                                     | Instance ID                                     | Features              | Edition               | Ve | rsion |   |
|                                                                                                    |                                                                          |                                                 | < Back                | Next > Canc           | el | Help  |   |

5. В окне Server Configuration (Конфигурация сервера) на вкладке Service Accounts (Учётные записи служб) в поле SQL Server Database Engine в ниспадающем в поле Account Name (Имя учетной записи) выберите Network Service, заданный по умолчанию, в раскрывающемся списке Startup Type (Тип запуска) выберите Automatic (Авто). В случае работы с удаленными серверами в поле SQL Server Browser (SQL Server обозреватель) в в поле Account Name (Имя учетной записи) выберите LOCAL SERVICE, в раскрывающемся списке Startup Type (Тип запуска) выберите Automatic (Авто)

| Нажмите на кно                                          | опку <b>Next</b> (Далее    | ).                              |                  |        |        |        |
|---------------------------------------------------------|----------------------------|---------------------------------|------------------|--------|--------|--------|
| 髋 SQL Server 2014 Setup                                 |                            |                                 |                  | -      |        | ×      |
| Server Configuration<br>Specify the service accounts an | d collation configuration. |                                 |                  |        |        |        |
| License Terms<br>Global Rules<br>Product Updates        | Service Accounts Collation | use a separate account for each | SQL Server servi | ce.    |        |        |
| Install Setup Files                                     | Service                    | Account Name                    | Password         | Startu | р Туре |        |
| Install Rules                                           | SQL Server Database Engine | ce\MSSQL\$MSSQLSERV 🗸           |                  | Autom  | natic  | $\sim$ |
| Feature Selection                                       | SQL Server Browser         | NT AUTHORITY\LOCAL              |                  | Autom  | natic  | $\sim$ |
| Feature Rules                                           |                            |                                 |                  |        |        |        |
| Instance Configuration                                  |                            |                                 |                  |        |        |        |
| Server Configuration                                    |                            |                                 |                  |        |        |        |
| Database Engine Configuration                           |                            |                                 |                  |        |        |        |
| Feature Configuration Rules                             |                            |                                 |                  |        |        |        |
| Complete                                                |                            |                                 |                  |        |        |        |
| complete                                                |                            |                                 |                  |        |        |        |
|                                                         |                            |                                 |                  |        |        |        |
|                                                         |                            |                                 |                  |        |        |        |
|                                                         |                            | < Back Next :                   | Canc             | el     | Help   | ,      |

6. В окне Database Engine Configuration (Настройка компонента Databace Engine) выберите значение Mixed Mode (Смешанный режим). В поле Enter password (Введите пароль) введите Masterkey9600613 - пароль для встроенной учетной записи администратора sa. В поле Confirm password (Подтвердите пароль) введите пароль заново. Если в поле Server administrators (Назначьте администраторов SQL Server) не указан не один администратор сервера, нажмите на кнопку Add Current User (Добавьте текущего пользователя). Нажмите на кнопку Next (Далее).

| 🐮 SQL Server 2014 Setup                                                                                                    |                                                                                                    | _                                                          |                                      | ×  |
|----------------------------------------------------------------------------------------------------|----------------------------------------------------------------------------------------------------|------------------------------------------------------------|--------------------------------------|----|
| Database Engine Config<br>Specify Database Engine authen                                                                                                    | guration<br>tication security mode, administrators and data directories.                                                                                                    |                                                            |                                      |    |
| License Terms<br>Global Rules<br>Product Updates<br>Install Setup Files<br>Install Rules<br>Feature Selection<br>Feature Rules<br>Instance Configuration<br>Server Configuration<br>Database Engine Configuration<br>Feature Configuration Rules<br>Installation Progress<br>Complete | Server Configuration       Data Directories       User Instances       FILESTREAM         Specify the authentication mode and administrators for the Database Engine       Authentication Mode         O Windows authentication mode       Image: Configuration of the SQL Server authentication and Windows authentication)         Specify the password for the SQL Server system administrator (sa) account.         Enter password:       Image: Confirm password:         Specify SQL Server administrators         PUGACHEVSKAYA\Pugachevskaya (Pugachevskaya)         Add Current User       Add | e.<br>SQL Server adn<br>have unrestrict<br>to the Database | ninistrato<br>ed access<br>e Engine. | 15 |
|                                                                                                    | < Back Next > 5                                                                                                    | Cancel                                                     | Help                                 |    |

7. Дождитесь окончания процесса установки. В окне Complete (Завершено) нажмите на кнопку **Close** (Закрыть).

| 🐮 SQL Server 2014 Setup                                                                                                    |                                                                                                    |                                                                                                    | _                                                                                                  |                                              | $\times$ |
|----------------------------------------------------------------------------------------------------|----------------------------------------------------------------------------------------------------|----------------------------------------------------------------------------------------------------|----------------------------------------------------------------------------------------------------|----------------------------------------------|----------|
| Complete<br>Your SQL Server 2014 installatio                                                                                                    | on completed successfully with product updat                                                                                                    | es.                                                                                                    |                                                                                                    |                                              |          |
| License Terms<br>Global Rules<br>Product Updates<br>Install Setup Files<br>Install Rules<br>Feature Selection<br>Feature Rules<br>Instance Configuration<br>Server Configuration<br>Database Engine Configuration<br>Feature Configuration Rules<br>Installation Progress<br><b>Complete</b> | Information about the Setup operation or p<br>Feature<br>Solution Solution Services<br>Solution Connectivity<br>Solution Connectivity<br>Solution Connectivity SDK<br>Setup Support Files<br>Details:<br>Viewing Product Documentation for<br>Only the components that you use to vi<br>been installed. By default, the Help Libra<br>your local computer. For more informati<br>( <a href="http://go.microsoft.com/fwiink/?LinklD">http://go.microsoft.com/fwiink/?LinklD</a><br>Summary log file has been saved to the folk<br>Ci/Program Files/Microsoft SOL Server/120<br>(Summary Pugachevskaya 20200922 141) | sossible next steps:<br>Status<br>Succeeded<br>Succeeded<br>Suc | ntation for SQL Se<br>ne library. After in:<br>somload document<br>s Online for SQL S<br>22 141923 | erver have<br>stalling<br>ation to<br>server |          |
|                                                                                                    |                                                                                                    |                                                                                                    | Close                                                                                              | Help                                         |          |

8. Проверьте корректность установки SQL Server. Для этого откройте Панель управления — Программы — Программы и компоненты. В списке программ найдите требуемые строки.

| Файл Правка Вид Сервис                       |                                                         |                                 |                |         |                  |  |
|----------------------------------------------|---------------------------------------------------------|---------------------------------|----------------|---------|------------------|--|
| Панель управления —<br>домашняя страница     | Удаление или изменение программы                        |                                 |                |         |                  |  |
| Просмотр установленных<br>обновлений         | Для удаления программы выберите ее в списке и ш         | елкните "Удалить", "Изменить" и | ли "Восстанови | ть".    |                  |  |
| Включение или отключение компонентов Windows | Упорядочить 🔻 Удалить/Изменить                          |                                 |                |         |                  |  |
|                                              | Имя                                                     | Издатель                        | Установле      | Размер  | Версия           |  |
|                                              | <ul> <li>Microsoft OneDrive</li> </ul>                  | Microsoft Corporation           | 15.09.2020     | 146 MB  | 20.143.0716.0003 |  |
|                                              | Microsoft SQL Server 2008 Setup Support Files           | Microsoft Corporation           | 22.09.2020     | 38,9 MB | 10.3.5500.0      |  |
|                                              | Microsoft SQL Server 2012 Native Client                 | Microsoft Corporation           | 22.09.2020     | 7,22 MB | 11.0.2100.60     |  |
|                                              | Microsoft SQL Server 2014 (64-bit)                      | Microsoft Corporation           | 22.09.2020     |         |                  |  |
|                                              | Microsoft SQL Server 2014 Setup (English)               | Microsoft Corporation           | 22.09.2020     | 44,4 MB | 12.0.2000.8      |  |
|                                              | Microsoft SQL Server 2014 Setup (English)               | Microsoft Corporation           | 23.04.2018     | 41,5 MB | 12.0.2000.8      |  |
|                                              | 📒 Microsoft SQL Server 2014 Transact-SQL ScriptDom      | Microsoft Corporation           | 22.09.2020     | 6,18 MB | 12.0.2000.8      |  |
|                                              | Microsoft Visual C++ 2005 Redistributable               | Microsoft Corporation           | 16.01.2018     | 4,84 MB | 8.0.61001        |  |
|                                              | Microsoft Visual C++ 2005 Redistributable               | Microsoft Corporation           | 28.04.2018     | 2,78 MB | 8.0.56336        |  |
|                                              | Microsoft Visual C++ 2005 Redistributable (x64)         | Microsoft Corporation           | 15.01.2018     | 820 KE  | 8.0.56336        |  |
|                                              | Microsoft Visual C++ 2010 x64 Redistributable - 10.0    | Microsoft Corporation           | 26.01.2018     | 13,8 MB | 10.0.40219       |  |
|                                              | Microsoft Visual C++ 2010 x86 Redistributable - 10.0    | Microsoft Corporation           | 26.01.2018     | 11,1 MB | 10.0.40219       |  |
|                                              | Microsoft Visual C++ 2013 Redistributable (x64) - 12    | Microsoft Corporation           | 15.09.2020     | 20,5 MB | 12.0.40660.0     |  |
|                                              | Microsoft Visual C++ 2015-2019 Redistributable (x64)    | Microsoft Corporation           | 15.09.2020     | 23,1 MB | 14.23.27820.0    |  |
|                                              | Microsoft Visual C++ 2015-2019 Redistributable (x86)    | Microsoft Corporation           | 15.09.2020     | 20,1 MB | 14.23.27820.0    |  |
|                                              | 🕼 Microsoft Visual Studio 2010 Tools for Office Runtime | Microsoft Corporation           | 15.09.2020     |         | 10.0.50903       |  |
|                                              | Microsoft VSS Writer for SQL Server 2014                | Microsoft Corporation           | 23.04.2018     | 2,97 MB | 12.0.2000.8      |  |
|                                              | SQL Server Browser for SQL Server 2014                  | Microsoft Corporation           | 23.04.2018     | 9,81 MB | 12.0.2000.8      |  |
|                                              | Update for Windows 10 for x64-based Systems (KB40       | Microsoft Corporation           | 10.12.2018     | 1,01 MB | 2.52.0.0         |  |
|                                              | ViewControl.A52                                         |                                 | 06.11.2019     | 5,17 MB |                  |  |

9. В диспетчере задач проверьте наличие процессов. Нажмите CTRL+ALT+DEL выберите Диспетчер задач. На вкладке Процессы найдите требуемые строки.

| 👰 Диспет                            | чер задач                  |                   |              |              |             |              |              |              | - |          | ×    |
|-------------------------------------|----------------------------|-------------------|--------------|--------------|-------------|--------------|--------------|--------------|---|----------|------|
| Файл Параметры Вид                  |                            |                   |              |              |             |              |              |              |   |          |      |
| Процессы                            | Производительность         | Журнал приложений | Автозагрузка | Пользователи | Подробности | Службы       |              |              |   |          |      |
|                                     | ^                          |                   | 429          | 6 81%        | 1%          | 4%           |              |              |   |          |      |
| Имя                                 |                            | Состояние         | ц            | П Память     | Диск        | Сеть         | Энергопотре  | Тенденция эн |   |          |      |
| ✓ ■ SQL Browser Service EXE (32 бит |                            | 0                 | % 0,8 МБ     | 0 MБ/с       | 0 Мбит/с    | Очень низкое | Очень низкое |              |   | ^        |      |
| 🖏 SQL Server Browser                |                            |                   |              |              |             |              |              |              |   |          |      |
| 🔽 Sql Server Setup Bootstrapper     |                            | 0                 | % 0,1 МБ     | 0 MБ/с       | 0 Мбит/с    | Очень низкое | Очень низкое |              |   |          |      |
| > 🔳 SQI                             | L Server VSS Writer - 64 B | it                | 0            | % 0,1 M5     | 0 MБ/c      | 0 Мбит/с     | Очень низкое | Очень низкое |   |          |      |
| ✓ ■ SQL Server Windows NT - 64 Bit  |                            | 0                 | % 107,9 MB   | 0 M6/c       | 0 Мбит/с    | Очень низкое | Очень низкое |              |   |          |      |
| ્રે, ડા                             | QL Server (SQLEXPRESS)     |                   |              |              |             |              |              |              |   |          | ~    |
| Мены                                | ше                         |                   |              |              |             |              |              |              |   | Снять за | дачу |